## Regole

L'aggiornamento del modulo Sign for acknowledgement alla versione 7.x-2.12 permette ora l'invio delle email di avviso pubblicazione di circolare con firma di presa visione sia a singoli utenti sia a tutti gli utenti appartenenti a ruoli specifici, quindi in Configurazione – sezione WORKFLOW – Regole si debbono eliminare alcune regole che non servono più.

- 1. Configurazione sezione WORKFLOW Regole
- 2. Clicca su FILTRA
- 3. In Filtra per tag seleziona circolari e clicca su [Filtra]
- 4. **Nel pacchetto Istituto Comprensivo** Eliminare o, se preferite, disattivare e solo a fine lavoro eliminare le regole:

E-mail pubblicazione circolare con firma SEGRETERIA

E-mail pubblicazione circolare con firma CS

E-mail pubblicazione circolare con firma DOCENTI INFANZIA

E-mail pubblicazione circolare con firma DOCENTI PRIMARIA

E-mail pubblicazione circolare con firma DOCENTI SECONDARIA

Circolari - Ruoli da abilitare alla firma

Circolari - Ruoli da abilitare alla firma edit

- a. Importare la regola Circolari -Utenti o Ruoli da abilitare alla firma
  - i. Dizzippa il file circolari-utenti-o-ruoli-da-abilitare-alla-firma.zip
  - ii. Apri il file circolari-utenti-o-ruoli-da-abilitare-alla-firma.txt
  - iii. Seleziona tutto e copia
  - iv. Regole Importa regola
  - v. Incolla nel campo Importa
  - vi. Clicca su Importa
- b. Regole ora presenti per Circolari
  - i. Indicizzazione circolari
  - ii. Tipo circolare Form
  - iii. Tipo circolare Form (modifica)
  - iv. Circolare pubblica-riservata
  - v. Circolari Rimozione visione pubblica
  - vi. Circolari Senza presa visione
  - vii. E-mail pubblicazione circolare a DOCENTI INFANZIA E-mail pubblicazione circolare a DOCENTI PRIMARIA - E-mail pubblicazione circolare a DOCENTI SECONDARIA - Email pubblicazione circolare a SEGRETERIA - E-mail pubblicazione circolare a CS (servono per inviare e-mail di avviso pubblicazione circolare Senza firma di presa visione)
  - viii. Circolari Scadenza firma
  - ix. Circolari Scadenza firma edit
  - x. Circolari -Utenti o Ruoli da abilitare alla firma
- 5. **Nel per Istituto superiore** Eliminare o, se preferite, disattivare e solo a fine lavoro eliminare le regole:

E-mail pubblicazione circolare con firma SEGRETERIA

E-mail pubblicazione circolare con firma CS

E-mail pubblicazione circolare con firma DOCENTI SECONDARIA

E-mail pubblicazione circolare con firma Assistenti tecnici

Circolari - Ruoli da abilitare alla firma

Circolari - Ruoli da abilitare alla firma edit

- a. Importare la regola Circolari -Utenti o Ruoli da abilitare alla firma
  - i. Dizzippa il file circolari-utenti-o-ruoli-da-abilitare-alla-firma.zip
    - ii. Apri il file circolari-utenti-o-ruoli-da-abilitare-alla-firma.txt
  - iii. Seleziona tutto e copia
  - iv. Regole Importa regola
  - v. Incolla nel campo Importa
  - vi. Clicca su Importa
- b. Regole ora presenti per Circolari
  - i. Indicizzazione circolari
  - ii. Tipo circolare Form
  - iii. Tipo circolare Form (modifica)
  - iv. Circolare pubblica-riservata
  - v. Circolari Rimozione visione pubblica
  - vi. Circolari Senza presa visione
  - vii. E-mail pubblicazione circolare a DOCENTI SECONDARIA E-mail pubblicazione circolare a SEGRETERIA - E-mail pubblicazione circolare a CS - E-mail pubblicazione circolare a Assistenti tecnici (servono per inviare e-mail di avviso pubblicazione circolare Senza firma di presa visione)
  - viii. Circolari Scadenza firma
    - ix. Circolari Scadenza firma edit
    - x. Circolari -Utenti o Ruoli da abilitare alla firma